## James L. Holly, M.D.

### Referrals

#### **Patient-Centeredness**

The power of patient-centered medical home is in putting the patient back into the center of the heath care process both in the care which is received and in the dynamic and operation of the medical practice. Patient-centeredness is reflected in the patient's participation in the healthcare plan through a process which is called shared-decision making and through the manner in which healthcare providers relate to patients through a process called "patient-centered conversations".

The measure of patient centeredness is done through two processes:

- In the inpatient setting, patient-centeredness is measured via the Hospital Consumer Assessment of Healthcare Providers and Systems (HCAHPS). This process is carried out by the hospital employing a vendor who samples inpatient care and reports HCAHPS scores to the hospital. SETMA has a process of its own for HCAPHS measurement. While this is not an officially endorsed process, it gives SETMA providers the opportunity to measure their own fulfillment of the HCAHPS scores. The following link explains SETMA's process of fulfilling HCAHPS.:<u>Hospital Consumer Assessment of Healthcare Providers and Systems (HCAHPS): Tutorial for SETMA's Internal HCAHPS Survey
  </u>
- 2. In the outpatient setting, patient-centeredness is measured via the Consumer Assessment of Healthcare Providers and Systems (CAHPS). Like the HCAHPS in-patient audit, the outpatient CAHPS survey must be done by an independent vendor. From a list of vendors accredited by the National Committee for Quality Assurance (NCQA), SETMA chose the Myers Group (<u>http://www.themyersgroup.net</u>) which will do quarterly auditing. We began this process in the fall of 2013.

#### Referrals

The process of shared-decision making takes place at several patient/provider interfaces, among the most significant of those is the referral process. The process of one provider sending a patient to another provider, or to another facility for care is a complex process which involves:

- 1. Provider involvement of the patient in the decision making.
- 2. Provider explanation to the patient of why the referral is required and what is to be gained.
- 3. Provider determination as to whether the patient can meet the cost requirement of the referral.
- 4. Provider making certain that the patient can carry out the requirements of the referral as to transportation, etc.
- 5. Patient comprehending and concurring with the referral both as to content and the provider to whom he/she is being referred.

The larger a practice the more complex the referral process becomes. Some of those complexities are resolved at SETMA simply because the referral process is initiated at the point of service, making it possible to:

- 1. Involve the patient in a shared-decision process about the need for a referral, to whom that referral will be made, the reason for the referral, and the timing of the referral
- 2. The details of the referral require the above to be done before the referral can be completed.
- 3. Track referrals, archive referrals and document when the response to the referral has been received and when that response has been sent to the provider.
- 4. Document that the provider has received and has responded to the referral if required.
- 5. In addition, the connection between referrals and the care coordination department is such that when a patient has three or more referrals initiated in a single day, an e-mail is automatically sent to care coordination which works to make the completion of those referrals as convenient as possible.

The principle behind this process is that SETMA believes that Coordination of Care translates into:

- Convenience for the patient which
- Results in increased patient satisfaction which contributes to
- The patient having confidence that the healthcare provider cares personally about him/her, which
- Increases the trust the patient has in the provider, all of which,
- Increases compliance in obtaining healthcare services recommended which,
- Promotes cost savings in travel, time and expense of care which
- Results in increased patient safety and quality of care.

(This analysis was first published by SETMA in August, 2011 at: <u>Medical Home Series</u> <u>Two: Part VII Care Coordination</u>. At the HIMSS Leaders & Innovators Conference at Amelia Island in November, 2011, Mr. Mark Bertolini, Chairman, CEO & President of AETNA used the phrase, "Convenience is the new word for quality."

#### "Convenience Is The New Word For Quality"

Initially, SETMA did not think that patient convenience was of sufficient value as to make it important to spend time and effort to increase the convenience of the care delivered. After developing the seven-step analysis above, and connecting the steps between convenience and quality, we realized that convenience really did contribute to and in reality result in quality care. In February, 2012, SETMA's CEO gave a presentation to the HIMSS Leaders and Innovators breakfast that explained this concept. This is the link to that presentation: <u>HIMSS</u> 2012: Leaders and Innovators Breakfast Meeting

It is in this context that SETMA designed, deployed and uses our Referral template to fulfill the patient-centric element of this complex and critical element of medical practice.

#### **Referral Tutorial**

The referral template can be accessed from multiple sites in SETMA's EMR application including:

- AAA Home
- Disease Management Tools Plan Templates (Diabetes, HTN and CHF)
- Plan Template
- Others

The following is the AAA Home Template; outlined in green is the referral function:

| Bridge vor Excemence<br>View     Interface<br>Transtheoretical Model       Preventive Care     Template Suites     Disease Management     Last Updated     Special Functions       Last Updated     //     Master GP_I     Diabetes I     //     Lab Present I       Last Updated     //     Prevention Diabetes     I     //     Lab Present I       Last Updated     //     Prevention Diabetes     I     I//     Lab Results I       Preventing Diabetes     I     Jurano Home I     Lodds I     I//       Distance     I     Onthiamology     Acute Coronary Syn I     I//     Nutration I       Preventing Attentionic     I     Prevention Referral     Prevention Referral     Prevention Referral     Inscription Referral       PC-Mit Coordination Referral     Prodestry     Astima     I//     Bain Management     Inscription I       Hospital Care     Astima     I//     Inscription I     Inscription I     Inscription I       Hospital Care     Mospital Care Summary     I     Diabetes Education     I//     Inscription I       Bitters Education     I//     Diabetes Education     I//     Inscription I     Inscription I       Hospital Care     Master GP     I     Diabetes Education     I//     Inscription I       Bitters Education                                                                                                    | Patien                                                                                                    | t Chart<br>Home Phone Work Phone Cell Phone                                                                                                    | QTest<br>(409)833-9797<br>( ) -<br>( ) -                        | Sex M<br>Date of Birt<br>Patier                                                                                                    | Age 43<br>h 06/30/1970<br>ht has one                      | Patient's C                                       | ode Status<br>erts:<br>Verta                                                                                                    |
|----------------------------------------------------------------------------------------------------|----------------------------------------------------------------------------------------------------|----------------------------------------------------------------------------------------------------|-----------------------------------------------------------------|----------------------------------------------------------------------------------------------------|-----------------------------------------------------------|---------------------------------------------------|----------------------------------------------------------------------------------------------------|
| Patient's Pharmacy       Pending Referrals I       Chart Note - Now         Phone () -       In Progress       Routine       Catdiology - SETCA       Anwar       Chart Note - Offline         Fax () -       In Progress       Routine       SETMA Diabetes       Holly       Return Info         Rx Sheet - Active       Completed       Routine       SETMA       Holly       Email       Telephone         Nome Health       Image: Health       Image: Health                                                                                                    | Preventive Care SETMA's LESS Initiative I Last Updated // Preventing Diabetes I Last Updated // Preventing Hypertension I Smoking Cessation I Care Coordination Referral PC-MH Coordination Referral PC-MH Coordination Review Need's Attention!! HEDIS NOF PORS ACO Elderly Medication Summary STARS Program Measures Exercise Exercise I CHF Exercise I Diabetic Exercise I | Template Suit<br>Master GP 1<br>Pediatrics<br>Nursing Home<br>Ophthalmolog<br>Physical Ther<br>Podiatry<br>Rheumatolog<br>Hospital Care<br>Daily Progres<br>Admission Or | tes<br>a I<br>ny<br>apy<br>Summary I<br><u>s Note</u><br>ders I | Disease Mani<br>Diabetes I<br>Hypertension<br>Lioids I<br>Acute Coron<br>Angina I<br>Asthma<br>Cardiometable<br>CHE I<br>Diabetes Edu<br>Headaches<br>Renal Failure<br>Weight Mana | sgement<br>I<br>I<br>Dic Risk Syn I<br>cation<br>gement I | Last Updated  /// /// /// /// /// /// /// /// /// | Special Functions<br>Lab Present I<br>Lab Future I<br>Lab Results I<br>Hiydration I<br>Nutrition I<br>Suidelines I<br>Pain Management<br>Immunizations<br>Reportable Conditions<br>Information<br>Charge Posting Tutorial<br>Drug Interactions I<br>E&M Coding Recommendations<br>Infusion Flowsheet<br>Insulin Infusion |
| Status     Priority     Referral     Referring Provider     Chart Note - Note       Phone     ( ) -     In Progress     Routine     Cardiology - SETCA     Anwar     Chart Note - Offline       Fax     ( ) -     In Progress     Routine     SETMA Diabetes     Holly     Return Info       Rx Sheet - Active     Routine     SETMA     Diabetes     Holly     Email       Rx Sheet - New     Rx Sheet - Complete     Image: Set Set Set Set Set Set Set Set Set Set                                                                                                    | Patient's Pharmacy                                                                                                    | Pending Re                                                                                                    | ferrals I                                                       | -                                                                                                    |                                                           |                                                   | - Chart Note - Now                                                                                                    |
| Phone     ( ) -     In Progress     Houtine     Carolology - SETCA     Anwar     Chart Hote - Online       Fax     ( ) -     In Progress     Routine     SETMA Diabetes     Holly     Return Info       Rx Sheet - Active     Completed     Routine     SETMA     Holly     Email       Rx Sheet - New     Rx Sheet - Complete     Im Progress     Routine     SETMA     Holly       Mame Health     Im Progress     Routine     SETMA     Holly     Email                                                                                                    | -                                                                                                    | Status                                                                                                    | Priority                                                        | Referral                                                                                                    | Referri                                                   | ng Provider                                       | Chart Note - Offline                                                                                                    |
| Fax     () *     In Progress     Routine     SETMA Diabetes     Holly     Return Doc       Rx Sheet - Active     Completed     Routine     SETMA, Ophthalmology     Holly     Email       Rx Sheet - New     Rx Sheet - Complete     Image: Complete Complete     Image: Complete Complete     Image                                                                                                    | Phone () -                                                                                                    | In Progress                                                                                                    | Houtine                                                         | Carolology -                                                                                                    | SEIGA Anwar                                               |                                                   | Patura Info                                                                                                    |
| Rx Sheet - Active     Completed     Routine     SETMA<br>Ophthalmology     Holly     Email       Rx Sheet - New     Rx Sheet - Complete     Image: Complete in the image: Complete in the image: Comple                                 | Fax () +                                                                                                    | In Progress                                                                                                    | Routine                                                         | SETMA Diab                                                                                                    | etes Holly                                                |                                                   | Return Doc                                                                                                    |
| Rx Sheet - New     Ophthalmology     Telephone       Rx Sheet - Complete     Image: China and China and China | Rx Sheet - Active                                                                                                    | Completed                                                                                                    | Routine                                                         | SETMA                                                                                                    | Holly                                                     |                                                   | Fmail                                                                                                    |
| Rx Sheet - Complete                                                                                                    | Rx Sheet - New                                                                                                    | 000000000                                                                                                    | 2101104/2010                                                    | Ophthalmolo                                                                                                    | ey .                                                      |                                                   | Telephone                                                                                                    |
| Home Health                                                                                                    | Rx Sheet - Complete                                                                                                    | 1                                                                                                    |                                                                 |                                                                                                    |                                                           | 商                                                 | Peconte Penuert                                                                                                    |
|                                                                                                    | Home Heath                                                                                                    |                                                                                                    |                                                                 |                                                                                                    |                                                           |                                                   | Transferred Care Day                                                                                                    |

*Note:* When the "Referral Template" is accessed, the following fields are automatically completed: date, time, referring provider and status of referral. If after completing one referral, a second referral is initiated by clicking on the "clear to add" button, the "Auto fill" button must be launched in order to complete those fields.

The referral template denotes the following elements of the referral process:

- 1. **Status:** either "Pending" which means the referral has been initiated but not completed; "Completed" which means that the referral has been completed by SETMA's referral department.
- 2. **Priority**: either Routine, Immediate or STAT.
- 3. **Referral**: Denotes the title of the referral and the provider to whom the referral is made.
- 4. **Referring Provider**: The name of the SETMA provider who initiates the referral and to which the result of the referral will be returned.

| Status     | Priority | Referral                    | Referring Provider |
|------------|----------|-----------------------------|--------------------|
|            | - ··     | 0.11.0770                   | •                  |
| n Progress | Routine  | SETMA Diabetes<br>Education | Holly              |
| Completed  | Routine  | SETMA<br>Ophthalmology      | Holly              |

Also the blue 'T' is a link to the **tutorial for referral template**. There are four places where the tutorial appears:

- 1. Within the EMR
- 2. Within SETMA's Intranet
- 3. Within SETMA's Internet webpage
- 4. Within manuscripts of all of SETMA's tutorials

| Status      | Bringham | Referral                    | Referring Provider |
|-------------|----------|-----------------------------|--------------------|
| In Progress | Routine  | Cardiology - SETCA          | Anwar              |
| In Progress | Routine  | SETMA Diabetes<br>Education | Holly              |
| Completed   | Routine  | SETMA<br>Ophthalmology      | Holly              |

#### The Referral Template is opened by either:

- 1. Double clicking in the Referral window
- 2. Right clicking in the Referral window and clicking on "Add New."

# When the Referral Templates is accessed the following template will appear. The key to successfully using the Referral template is to make sure that you complete:

- 1. The reason <u>or</u> diagnosis for the referral -- see below outlined in green. Note: all of the boxes in red are required fields and must be completed before the referral can be submitted to the referral department. Those fields are:
  - a. Reason for referral or Diagnosis
  - b. Referring Provider

c. Other referral - if a referral is made which does not appear on the template - a description of the necessary referral must be place in this box before the referral can be submitted.

|                                                                                                    | WIDDA.                                                                                                    | Date                                   | 20131121                                                                                                    | Company                                                                                                    | United Health                                            | 28                                                                                                    | · Children in the second                                                                                                    | Specia                                     | my Provider                                                                                                    |                                                                            |
|----------------------------------------------------------------------------------------------------|----------------------------------------------------------------------------------------------------|----------------------------------------|----------------------------------------------------------------------------------------------------|----------------------------------------------------------------------------------------------------|----------------------------------------------------------|----------------------------------------------------------------------------------------------------|----------------------------------------------------------------------------------------------------|--------------------------------------------|----------------------------------------------------------------------------------------------------|----------------------------------------------------------------------------|
| te of Birth                                                                                                    | 06/30/1970                                                                                                    | Time                                   | 8:18 AM                                                                                                    | Telephone                                                                                                    | 8772464190                                               | 1 2                                                                                                    | Stat                                                                                                    | Referri                                    | ing Provider Holy                                                                                                    | James                                                                      |
| one                                                                                                    | 4098339797                                                                                                    | Status                                 | In Progress                                                                                                    | Policy #                                                                                                    | 11223654823                                              | 9                                                                                                    |                                                                                                    | 1                                          | Referred To                                                                                                    |                                                                            |
|                                                                                                    |                                                                                                    | 2                                      |                                                                                                    |                                                                                                    | -                                                        |                                                                                                    |                                                                                                    |                                            | Facility                                                                                                    |                                                                            |
| Reason                                                                                                    |                                                                                                    |                                        |                                                                                                    |                                                                                                    |                                                          | Notes                                                                                                    |                                                                                                    |                                            |                                                                                                    |                                                                            |
| Diagnosis                                                                                                    |                                                                                                    |                                        | Click                                                                                                    | To Add Dx                                                                                                    |                                                          |                                                                                                    |                                                                                                    |                                            |                                                                                                    |                                                                            |
|                                                                                                    |                                                                                                    |                                        | PLEASE FI                                                                                                    | LL OUT ALL                                                                                                    | FIELDS IN RE                                             | 5 L                                                                                                    |                                                                                                    |                                            |                                                                                                    |                                                                            |
| ecial Proced                                                                                                    | ures                                                                                                    |                                        |                                                                                                    |                                                                                                    |                                                          | -                                                                                                    |                                                                                                    |                                            | Common Deferrals                                                                                                    | Unlock Note                                                                |
| *Arterial Bloo<br>Audiogram<br>AV Fistula<br>*Bladder Sca<br>*Bone Denstit<br>Bone Scan<br>Breast Biopay<br>Bronchoscop<br>*Colonoscop<br>*Colonoscop<br>*EGG<br>*EMG<br>ENG<br>EVE Exam<br>Flex Sigmoldo<br>HIDA Scan<br>IVP<br>Liver Biopsy<br>Mammogram<br>Mod. Barium Scan<br>* Nerve Cond<br>PET Scan<br>* PFT<br>Postvoldal res<br>Renal Scan<br>res or more rei<br>port | d Gas<br>in<br>y<br>y (Stereo)<br>y<br>yy<br>scopy<br>Swallow<br>function Vel<br>sidual volume<br>terrais have been | UUUUUUUUUUUUUUUUUUUUUUUUUUUUUUUUUUUUUU | Segmental Pr<br>Thoracentesi<br>nyroid Biopsy<br>tyroid Scan<br>eep Studies -<br>Gl w/Small Bo<br>roflowometry<br>/Q Lung Scan<br>sound/Sono<br>Abdomnal U/S<br>Carotid Doppi<br>Galibiadder U<br>evic with Proto<br>Renal Artery<br>Small Parts (T<br>Venous Dopp<br>MRA<br>MRI<br>CT<br>Wth Dye<br>Wth Dye<br>Wth Dye<br>for this visit ar | essures<br>s<br>Altus<br>wel Series<br>gram<br>S<br>ler Lower Ext<br>ler<br>/S<br>be<br>U/S<br>lesticular, Thy<br>ler, Lower Ext<br>lesticular, Thy<br>ler, Lower Ext<br>we have a solution<br>of an addition | tremity<br>yroid)<br>ktremity<br>ive<br>nal referral haa | Therapy<br>Physic<br>Speed<br>Speed<br>Scoup<br>Smokin<br>Medical H<br>Care C<br>Financi<br>Home H<br>Care C<br>Financi<br>Home H<br>Care C<br>Financi<br>Hospic<br>Cardiac P<br>Adenoi<br>Adenoi<br>Cardiac P<br>Adenoi<br>Adenoi<br>Social<br>Cardiac P<br>Adenoi<br>Stress<br>Other Spe<br>Stress<br>Other Spe<br>Dobuta | al Therapy<br>Therapy<br>tional Therapy<br>g Cessation<br>Nutrition Ther<br>pordinator<br>al<br>leath<br>s<br>Vork<br>rocedures<br>ine Cardiolite<br>tory BP Mont<br>mine Echo<br>cardiogram<br>r Monitor<br>scular Study<br>Echo<br>s Test<br>Thalium<br>cialist<br>Emain<br>o care coordinator<br>be sent to the | y<br>rapy<br>oring<br>sil [<br>nation to m | Common Referrals Cardiology Dermatology Dermatology Cardiology Cardiology General Surgery Gastroenterology Nephrology Neurosurgery OB/GYN Oncology Orthopedics Pain Management Plastic Surgery Podiatry Urology SETMA Referrals Allergy Cardiology CHF Coumadin Diabetes Education Continous Glucose Infusion Therapy Other Referral Results on Line Poses InfoSent InfoRecv | Endocrinology<br>infectious Dis<br>Neurology<br>Ophthatmolog<br>Monitoring |

In order to select a diagnosis for the box of that name, you click on the button entitled "**Click to Add Dx**." This launches the ICD-9 Code list and allows the correct diagnosis for supporting the referral to be added to the referral template.

| Adda and Olishia                                                                                                    |                                                                                                    | Date 20131121                                                                                                    | Company United He                                                                                                    | athce C munor to Pat                                                                                                    | erring Provider                                                                                                    | James        |
|----------------------------------------------------------------------------------------------------|----------------------------------------------------------------------------------------------------|----------------------------------------------------------------------------------------------------|----------------------------------------------------------------------------------------------------|----------------------------------------------------------------------------------------------------|----------------------------------------------------------------------------------------------------|--------------|
| ate of Birth                                                                                                    | 06/30/1970                                                                                                    | Time 8:18 AM                                                                                                    | Telephone 87724641                                                                                                    | 90 C Stat                                                                                                    | Defended To                                                                                                    |              |
| hone                                                                                                    | 4098339797                                                                                                    | Status In Progress                                                                                                    | Policy # 11223654                                                                                                    | 8239                                                                                                    | Facilty                                                                                                    | 1            |
| Reason                                                                                                    |                                                                                                    | _                                                                                                    | -                                                                                                    | Notes                                                                                                    | ( acasy)                                                                                                    |              |
| Diagnosis                                                                                                    |                                                                                                    | Cick                                                                                                    | TO Add DX                                                                                                    | RED                                                                                                    |                                                                                                    |              |
| pecial Proce<br>* Arterial Bil<br>Audiogram<br>AV Fistula<br>* Bladder S<br>* Bone Den<br>Bone Scan<br>Breast Biop<br>Bronchosci<br>* Colonosc<br>EGD<br>* EMG<br>ENG<br>EVG<br>EVG<br>EVG<br>EVG<br>EVG<br>EVG<br>EVG<br>EV | dures<br>sod Gas<br>can<br>sity<br>sy (Stereo)<br>opy<br>opy<br>doscopy<br>y<br>n<br>Swallow<br>nduction Vel<br>esidual volume<br>referrals have bei | Segmental Pr     Thoracentesi     Thyroid Biopsy     Thyroid Scan     Sieep Studies -     UGI     UGI w/Small Bo     Uroflowometry     V/Q Lung Scan     Utrasound/Sonoo     Addominal U/     Arterial Dopp     Breast U/S     Carotid Dopp     Galibladder U     Pelvic with Proi     Renal U/S     Renal U/S     Renal Artery     Small Parts (     Venous Dopp     MRA     MRI     MRI     CT     Wth Dye en made for this visit an | essures<br>s<br>Altus<br>wel Series<br>gram<br>S<br>ler Lower Extremity<br>ler<br>/S<br>be<br>U/S<br>Testicular, Thyroid)<br>ler, Lower Extremity<br> | Therapy         Physical Therapy         Occupational Therapy         Smoking Cessation         Medical Nutrition Therapy         Smoking Cessation         Medical Nutrition Therapy         Medical Nutrition Therapy         Mathematical Science         Adenosine CardioRe         Adenosine CardioRe         Adenosine CardioRe         Adenosine CardioRe         Adenosine Cardiogram         * Hoter Monitor         MIT Vascular Study         Stress Test         Stress Thallium         Other Specialist         Incomplete       Email         has been sent to care coordination to | Common Referrals Cardiology Dermatology ENT General Surgery Gastroenterology Neurosurgery OB/GYN Oncology Orthopedics Pain Management Plastic Surgery Virology SETMA Referrals Allergy Cardiology CHF Cardiology CHF Ch Cardiology CHF Ch Cardiology CHF Ch Ch Ch Ch Ch Ch Ch Ch Ch Ch Ch Ch Ch | Unlock Notes |

- a. It is imperative that the provider specify a diagnosis. or condition, or question which motivated the referral.
- b. The **reason** field is a free text area which allows the placing of a specific questions into the referral template.
- c. If the referral is for a procedure or study, that must be indicated by checking the box by the appropriate study or procedure.
- d. Only one referral can be made with each template, this is to allow the auditing and tracking of each individual referral.
- e. If a second or third referral is being made in the same encounter, after you click the **EMAIL** button to send the first referral, you must click the "**Clear for Add** " button or **close referral template** and right click in the referral box and select **Add NEW**.
- f. Remember the **EMAIL** button has to be clicked after EACH referral.

- g. Note: when the **EMAIL** button is clicked, the work group list pops up and referral group is already in the task recipients box just click **ok** and it is sent to the referral department.
- h. After the **EMAIL** button is clicked you will see **COMPLETE** written in green to the left of the **EMAIL** button. (See Below)

| Chart<br>Date of Birth                                                                                                    | 017est<br>06/30/1970                                                                                        | Date 20131121<br>Time 8 18 AM                                                                                                    | Company Unite<br>Telephone 8772 | d Heathor<br>464190                                                                                                    | Routine                                                                                                    | Speciality Provider                                                                                                    | Janes                 |
|----------------------------------------------------------------------------------------------------|----------------------------------------------------------------------------------------------------|----------------------------------------------------------------------------------------------------|---------------------------------|----------------------------------------------------------------------------------------------------|----------------------------------------------------------------------------------------------------|----------------------------------------------------------------------------------------------------|-----------------------|
| hone                                                                                                    | 4090339797                                                                                                  | Status In Progress                                                                                                    | Policy # 1122                   | 30540239                                                                                                    |                                                                                                    | Referred To                                                                                                    |                       |
| Reason<br>Diagnosis                                                                                                    | _                                                                                                    | 04                                                                                                    | To Add Dx                       | Notes                                                                                                    |                                                                                                    | Facility)                                                                                                    |                       |
| Igecial Proce<br>Articial B<br>Autopran<br>Autopran<br>Autopran<br>Autopran<br>Badder S<br>Bone Scan<br>Breacheac<br>F Calonoac<br>EGD<br>* ENG<br>EGD<br>* ENG<br>* ENG<br>* ENG<br>* E | dares<br>can<br>sty<br>sy (Stereo)<br>coy<br>doscopy<br>y<br>n<br>n Swatow<br>newcton Vel<br>esadual volume | PLEASE /     Segmental F     Thoracenter     Thyroid Biops     Thyroid Scen     Biops Studies     UGI     UGI wrSmall B     UGI wrSmall B     UGI wrSmall B     UGI wrSmall B     UGI wrSmall B     UGI wrSmall B     Calibladser     Pelvic wrth Pe     Senal US     Small Parts     Vencus Dop     MRA     MR     CT     VWth Due | ALL OUT ALL FIELD               | As in HED<br>Therapy<br>Speech 1<br>Docupab<br>Speech 1<br>Docupab<br>Medical Hor<br>Care Core<br>Financial<br>Home He<br>Hospice<br>Social W<br>Caredac Pre<br>Adonosi<br>Anbusts<br>Care Core<br>Adonosi<br>Anbusts<br>Care Core<br>Adonosi<br>Anbusts<br>Care Core<br>Adonosi<br>Anbusts<br>Care Core<br>Adonosi<br>Anbusts<br>Care Core<br>Adonosi<br>Anbusts<br>Care Core<br>Adonosi<br>Anbusts<br>Care Core<br>Adonosi<br>Anbusts<br>Care Core<br>Adonosi<br>Care Core<br>Adonosi<br>Care Core<br>Adonosi<br>Care Core<br>Adonosi<br>Care Core<br>Adonosi<br>Care Core<br>Adonosi<br>Care Core<br>Adonosi<br>Care Core<br>Core<br>Core | Therapy<br>Therapy<br>cossabon<br>workon Thera<br>vision Therapy<br>cossabon<br>workon Therapy<br>the<br>cossabon<br>solution<br>the Cardolite<br>the Cardolite<br>the C | Common Referrate<br>Cardology<br>Dematology<br>ENT<br>General Surgery<br>General Surgery<br>Rephrology<br>Neurosurgery<br>OBROYN<br>Oncology<br>Orthopedics<br>Pain Management<br>Pain Management<br>Courting Management<br>Courting Management<br>Diabetes Education<br>Continuus Qiucose<br>Infraster Management<br>Diabetes Education<br>Continuus Qiucose<br>Infraster Management | Unipock Notes         |
| Tree or more i<br>leport                                                                                                    | efertals have be                                                                                            | en made for this visit i                                                                                                    | and on additional ref           | erral tas been sent to                                                                                                    | tare coordin                                                                                                    | eten te ulitigetistik dan seren                                                                                                    | All Dermet and super- |
| Check here                                                                                                    | ONLY if this refe                                                                                           | ral is for documenatio                                                                                                    | n purposes only an              | d does NOT need to be                                                                                                    | sent to the r                                                                                                    | eferrals department for process<br>fill infoGent fill tofoRecv                                                                                                    | ing<br>d F RefCon     |

| Patient                                                                                                    |                                                                                                    |                                                                                                    | Referrals Tem                                                                                                    | plate . Bostins                                                                                                    |                                                                                                    |                                                                                                    |
|----------------------------------------------------------------------------------------------------|----------------------------------------------------------------------------------------------------|----------------------------------------------------------------------------------------------------|----------------------------------------------------------------------------------------------------|----------------------------------------------------------------------------------------------------|----------------------------------------------------------------------------------------------------|----------------------------------------------------------------------------------------------------|
| Chart                                                                                                    | OTest                                                                                                    | Oate 20131121                                                                                                    | Company United Health                                                                                                    | cr Spr                                                                                                    | eciality Provider                                                                                                    | and an other division of the local division of the local divisiono |
| ate of Birth                                                                                                    | 06/30/1970                                                                                                    | Time 6.18 AM                                                                                                    | Telephone 8772464190                                                                                                    | C Stat                                                                                                    | ferring Provider Micco                                                                                                    | 10005                                                                                                    |
| hone                                                                                                    | 4096339797                                                                                                    | Status in Progress                                                                                                    | Policy # 1122365482                                                                                                    | 2                                                                                                    | Referred To                                                                                                    |                                                                                                    |
| Reston                                                                                                    |                                                                                                    |                                                                                                    |                                                                                                    | Notes                                                                                                    | Facility                                                                                                    |                                                                                                    |
| Diagnosis                                                                                                    |                                                                                                    | Celt                                                                                                    | To Add De                                                                                                    |                                                                                                    |                                                                                                    |                                                                                                    |
|                                                                                                    |                                                                                                    | PLEASE FIL                                                                                                    | LL OUT ALL FIELDS IN RE                                                                                                    | 0                                                                                                    |                                                                                                    |                                                                                                    |
| Pecial Proce<br>*Arterial B<br>Adocystem<br>AV Fatula<br>* Blobber 5<br>* Bono Bon<br>Bone Bcan<br>Breat Blog<br>Bronchosc<br>* Colonoac<br>ERG<br>EGG<br>EGG<br>EVG<br>EVG<br>EVG<br>EVG<br>EVG<br>EVG<br>EVG<br>EV | deres<br>sod Gas<br>sky<br>ay (Steres)<br>toy<br>toy<br>doscody<br>s<br>s salow<br>doscody<br>s<br>s salow<br>doscody<br>s<br>controls<br>doscody<br>s<br>s<br>s<br>s<br>s<br>s<br>s<br>s<br>s<br>s<br>s<br>s<br>s | Segmental Pre     Torrocentees     Thyrood Scan     Ucil wiSmail Boo     Ucil wiSmail Boo     Ucil wiSmail Boo     Ucil wiSmail Boo     Ucil wiSmail Boo     Ucil wiSmail Boo     Ucil wiSmail Boo     Ucil wiSmail Boo     Ucil wiSmail Boo     Ucil wiSmail Boo     Ucil wiSmail Boo     Eneati US     Acternal Doopol     Breat US     Acternal Boo     Petric with Preb     Renal Artery L     Smail Parts     T     With Dye     With A     With I     With Dye     T     With Dye     T     With Dye     T     With Dye     T     With Dye     T     With Dye     T | ssearces Albus Albus Albus Albus Albus Series Serie | Physical Therapy     Physical Therapy     Speech Therapy     Occupational Therapy     Occupational Therapy     Medical Nome     Care Coordinator     Prancial     Hospice     Social Work     Cardiac Procedures     Adecalmente Carlo     Adecalmente Carlo     Adecalmente Carlo     Adecalmente Carlo     Cert     Dobutamine Echo     * Stress Trails     Stress Trails     Stress Trails     Compton     Carlo     Carlo     Carlo     Carlo     Carlo     Carlo     Carlo     Carlo     Carlo     Carlo     Carlo     Carlo     Containing     Carlo     Carlo     Carlo     Containing     Carlo     Carlo     Carlo     Containing     Carlo     Containing     Carlo     Containing     Carlo     Containing     Carlo     Containing     Carlo     Containing     Containing     Containing     Containing     Containing     Containing     Containing     Containing     Containing     Containing     Containing     Containing     Containing     Containing     Containing     Containing     Containing     Containing     Carlo     Containing     Containing     Containi | Common Referrals<br>Cardiology<br>Dematology<br>ENT<br>Gastroenterology<br>Neuroscrpery<br>Gastroenterology<br>Neuroscrpery<br>Octoby<br>Octoby<br>Orcology<br>Orcology<br>Pati Management<br>Pati Management<br>Controls of Management<br>Pati Management<br>Pati Management<br>Pati Management<br>Controls of Management<br>Pati Management<br>Pati Mana | Unlock Notes                                                                                                    |

| art        | QTest              | Date             | 20131121        | Company        | United Healthca      | re Routine Spe              | sciality Provider  | And and a subscription of the local division of the local division |              |
|------------|--------------------|------------------|-----------------|----------------|----------------------|-----------------------------|--------------------|----------------------------------------------------------------------------------------------------|--------------|
| e of Birth | 06/30/1970         | Time             | 8:05 AM         | Telephone      | 8772464190           | C Stat                      | ferring Provider   | war Sj                                                                                                    | /ed          |
| ne         | 4098339797         | Status           | in Progress     | Policy #       | 112236548239         | the time                    | Referred To        |                                                                                                    | -            |
| Rei        |                    |                  |                 | Se             | lect Task Recip      | ients                       |                    | ×                                                                                                    | _            |
| agn        |                    |                  | a Theat         | le de la la    | L anno 1             | T                           |                    |                                                                                                    | 1            |
| A          | wailable Users / W | orkgroup         | <u> </u>        | X + 1          | Priority:            | Task Recipients:            |                    |                                                                                                    | <u> </u>     |
| cial       | - Favorites        |                  |                 | ^              | Normal 💌             | Name                        |                    | Туре                                                                                                    | ck Note      |
| An E       | Workgroup          | Dhana            |                 | .10            |                      | C Referrals                 |                    | Group                                                                                                    | FCA          |
| AVI        | Anthon             | y rnone<br>Phone | 8               |                | 🕫 Add 🚸              |                             |                    |                                                                                                    |              |
| Ble        | 🕀 🚾 Appoin         | tments           |                 |                | In User(s)           |                             |                    |                                                                                                    |              |
| Bo         | 🗉 🌃 Aziz Pł        | one              |                 |                | 2                    |                             |                    |                                                                                                    |              |
| Bree       | E Care C           | oordinat         | ion             |                | Grounfel             |                             |                    |                                                                                                    |              |
| Bror       |                    | Phone            | 8               |                | Theoretica           |                             |                    |                                                                                                    |              |
| EEG        | E Colbert          | Phone            | 5               |                | A Decision           | 12                          |                    |                                                                                                    |              |
| EGD        | 🗉 🖪 Couma          | din Pho          | HC .            |                | A Tiennie            | 6                           |                    |                                                                                                    |              |
| EM         | E G Cox Ph         | one              |                 |                |                      |                             |                    |                                                                                                    |              |
| Eye        | E Curry P          | hone             |                 |                | @ Dear               |                             |                    |                                                                                                    | -            |
| Flex       | E C Deipari        | ne, C P          | none            |                |                      | 8                           |                    |                                                                                                    | -            |
| NP         | 🗄 🚾 DrJuliu        | sPhone           |                 |                |                      |                             |                    |                                                                                                    | rinology     |
| Live       | 🗄 🌃 Duncar         | h Phone          |                 |                |                      |                             |                    |                                                                                                    | bus Dise     |
| lan        | E Follow           | Up               |                 | ~              |                      |                             |                    |                                                                                                    | aimolog      |
| Ne <       |                    |                  |                 | >              |                      |                             |                    |                                                                                                    | atology      |
|            |                    |                  |                 |                |                      |                             |                    | CARLES AND A                                                                                                    |              |
| PET N      | New Group          | Delete           | Modi            | y              |                      |                             | OK                 | Cancel                                                                                                    |              |
| Post       |                    | _                | - 82/14         |                |                      |                             | - 34 - 34          | C 14                                                                                                    |              |
| Renal Scar | 1                  |                  | waruye          | without by     | Comp                 | lete Email                  | Required only if   | no procedure indical                                                                                                    | ted with che |
| se or more | referrais have be  | en made t        | or this visit a | nd an addition | al referral has been | sent to care coordination   | to manage this pat | ients reterrals.                                                                                                    |              |
| UIL.       |                    |                  |                 |                |                      |                             |                    |                                                                                                    | _            |
|            |                    |                  |                 |                |                      |                             |                    |                                                                                                    |              |
| Check here | ONLY if this refer | ral is for       | documenation    | purposes on    | ly and does NOT ne   | ed to be sent to the referr | als department for | processing.                                                                                                    |              |
|            |                    |                  |                 |                |                      |                             | InfoSent I         | nfoRecvd   Re                                                                                                    | fCom         |
|            |                    |                  |                 |                |                      |                             |                    |                                                                                                    |              |
|            |                    |                  |                 |                |                      |                             |                    |                                                                                                    |              |

- 2. To whom to the referral is being directed within SETMA, or for what the referral is being made. There are several options to from which to choose.
  - a. Click in the 'Referred To' box and a list of providers will pop up. (see Below)

| atient<br>Chart                                                                                                    | [ QTest                                                                                                 | Date 20131121                                                                                   | Company United H                               | leathce                                                         | Routine                                                          | Speciality Provider                                                                                                    |                                                                                                    |
|----------------------------------------------------------------------------------------------------|----------------------------------------------------------------------------------------------------|-------------------------------------------------------------------------------------------------|------------------------------------------------|-----------------------------------------------------------------|------------------------------------------------------------------|----------------------------------------------------------------------------------------------------|----------------------------------------------------------------------------------------------------|
| ate of B                                                                                                    | - 22                                                                                                    | 6                                                                                               | rovider Mitr                                   | 77. 24.00                                                       |                                                                  |                                                                                                    |                                                                                                    |
| hone.                                                                                                    | 1. A. A. A. A. A. A. A. A. A. A. A. A. A.                                                               |                                                                                                 |                                                |                                                                 |                                                                  | Referred To                                                                                                    |                                                                                                    |
| Reas<br>Diagno<br>pecial I<br>*Anz<br>Audio<br>AV Fi<br>*Bad<br>*Bon<br>Bone                                               | Last Name<br>Abbas<br>Abdullah<br>Abi Hanna<br>Abochanah<br>Abraham<br>Achales<br>Adkins<br>Adjuarthaya | Fest Name<br>Asad<br>Nabeel<br>Piene<br>Dia<br>Aleyamma<br>Verkata<br>Jackson<br>Charles<br>Aje |                                                |                                                                 | -                                                                | Common Referr<br>Cardiology<br>Dermatology<br>ENT<br>General Surge<br>Gastroenterelo                                                          | als Unlock Notes<br>SeTCA<br>V                                                                        |
| Breas<br>Branc<br>* Coli<br>EEG<br>EGD<br>* EMG<br>ENG<br>ENG<br>EVG<br>EVG<br>EVG<br>EVG<br>EVG<br>EVG<br>EVG<br>EVG<br>E | Alta<br>Agent<br>Agecola<br>Agustin<br>Altmad<br>Ahmad                                                  | Sohal<br>Correlia<br>Dervis<br>Gilberto<br>Shariq<br>Wagar                                      |                                                |                                                                 | v                                                                | Neprosey     Neurosurgery     OB/OV/N     Oncology     Orthopedics     Pain Manageme     Plastic Surgery     Podiatry     Urology     Urology |                                                                                                    |
| HEA<br>IVP<br>Liver III<br>Mammoy<br>Mod. Ba<br>* Nerve<br>PET Sce<br>* PFT<br>Pestvoid<br>Renal Sc                        | Rahesh<br>pram<br>rium Swellow<br><u>Conduction Vel</u><br>in<br>dal residual volume<br>can             | Small Parts     Venous Doy     MRA     WRA     WR     CT     Wth Dye                            | (Testicular, Thyroid)<br>oper, Lower Extremity | * Hoter I<br>ATT Vase<br>5 Stress E<br>* Stress T<br>Other Spec | Cancel<br>Nontor<br>war Study<br>cho<br>Test<br>hallum<br>ialist | Altergy<br>Cardiology<br>Chil<br>Cournedin<br>Diabetine Educi<br>Continous Gluce<br>Instastion Therap<br>Other Referral                       | Endocrinology<br>Infectious Disea<br>Neurology<br>Ophthalmology<br>iton Rheumatology<br>ose Montoring |
| HOPCIAL DO                                                                                                    | can                                                                                                    | have not a farmer law                                                                           |                                                | Compiele                                                        | Email                                                            | Required only if no p                                                                                                    | ocedure indicated with check                                                                          |
| eport .                                                                                                    | An other than the second                                                                                | over mape for the vise                                                                          | and an appropriat (envir                       | arrait been sett to                                             | care coordau                                                     | where its patriciple role that patricip                                                                                                    | TRANSFERRE CONTRACTOR                                                                                 |
| Check h                                                                                                    | ere ONLY if this n                                                                                      | nternal is for documenation                                                                     | on purposes only and d                         | ces NOT need to be                                              | r sent to the n                                                  | eferrals department for pro-<br>T IntoSent T InfoR                                                                                            | ressing<br>ecvd RefCom                                                                                |

b. Click in the Facility box and a list of facilities will pop up, click your choice. This box also allows free text, if the facility of choice of referral is not on the pop-up list.

| Margaret .                                                                                                    |                                                                                                    |                                                                                                    |                                                                                                    | and the second second s                                                                                                    | and the second second se                                                                                                    |
|----------------------------------------------------------------------------------------------------|----------------------------------------------------------------------------------------------------|----------------------------------------------------------------------------------------------------|----------------------------------------------------------------------------------------------------|----------------------------------------------------------------------------------------------------|----------------------------------------------------------------------------------------------------|
| Puez                                                                                                    | OTest                                                                                                    | Date 20131121                                                                                                    | Company United Hi                                                                                                    | sethice Se                                                                                                    | pecielty Provider                                                                                                    |
| ate of Sirth                                                                                                    | 06/30/1970                                                                                                    | Time 8:05 AM                                                                                                    | Telephone 8772464                                                                                                    | 190 C Stat                                                                                                    | eterring Provider Edite South                                                                                                    |
| 1004                                                                                                    | 4098339797                                                                                                    | Status in Progress                                                                                                    | Policy # 1122365                                                                                                    | ACCESS IN COLUMN TO ACCESS                                                                                                    |                                                                                                    |
| Reason .                                                                                                    | COLORDO DA VI                                                                                                    |                                                                                                    |                                                                                                    | Reterral Facility                                                                                                    | Tacity                                                                                                    |
| Cianonaia E                                                                                                    | W (concessive h                                                                                                    | eart falure) Click                                                                                                    | To Add Dx                                                                                                    | Advanced Cardiolom                                                                                                    |                                                                                                    |
|                                                                                                    | 280                                                                                                    | PLEASE F                                                                                                    | LL OUT ALL FIELDS                                                                                                    | Altus                                                                                                    |                                                                                                    |
| Pecial Procession States of the second states of the second states of th | dures<br>and Gas<br>can<br>sky<br>sy (Stereo)<br>soy<br>opy<br>boxcopy<br>s Swatow<br>neuction Vel<br>escluel volume<br>enternal have be<br>onLy' if this refer | Segnental Pr     Threaceflexe     Threaceflexe     Threaceflexe     Thread Boars     UGI     UGI     Galabedder     UGI     Secal Acting     Secal Acting     Secal A | ossures<br>Altas<br>Altas<br>ovel Series<br>gram<br>5<br>or Lower Extremity<br>inf<br>is<br>be<br>UIS<br>institute: Thyroid)<br>inf; Lower Extremity<br>IIIS<br>institute: Thyroid)<br>inf; Lower Extremity<br>IIIS<br>institute: Thyroid)<br>inf; Lower Extremity<br>IIIS<br>institute: Thyroid)<br>inf; Lower Extremity<br>IIIS<br>institute: Thyroid)<br>inf; Lower Extremity<br>IIIS<br>institute: Thyroid)<br>inf; Lower Extremity<br>IIIS<br>institute: Thyroid)<br>inf; Lower Extremity<br>IIIS<br>institute: Thyroid)<br>inf; Lower Extremity<br>IIIS<br>institute: Thyroid)<br>inf; Lower Extremity<br>IIIS<br>institute: Thyroid)<br>inf; Lower Extremity<br>IIIS<br>IIIS<br>IIIIS<br>IIIIS<br>IIIIIS<br>IIIIS<br>IIIIS<br>IIIIS<br>IIIS<br>IIIS<br>IIIIIS | Baptist Hospital Orange<br>Dagnestic Health<br>Medical Context of SETX<br>SETCA<br>SETTA<br>SETTA<br>SETTA<br>SETTA<br>SETTA<br>SETTA<br>SETTA<br>SETTA<br>SETTA<br>SETTA<br>SETTA<br>SETTA<br>SETTA<br>SETTA<br>SETTA<br>SETTA<br>SetTA<br>SetTA<br>SetTA<br>SetTA<br>SetTA<br>SetTA<br>SetTA<br>SetTA<br>SetTA<br>SetTA<br>SetTA<br>SetTA<br>SetTA<br>SetTA<br>SetTA<br>SetTA<br>SetTA<br>SetTA<br>SetTA<br>SetTA<br>SetTA<br>SetTA<br>SetTA<br>SetTA<br>SetTA<br>Distance Coto<br>SetTA<br>Distance Coto<br>SetTA<br>SetTA<br>Set | Common Referrais Untock Nete<br>Cadobiogr<br>Demaislogy<br>Ext<br>General Surgery<br>General Surgery<br>General Surgery<br>General Surgery<br>Concology<br>Debotes<br>Concology<br>Oncology<br>Oncology<br>Oncology<br>Oncology<br>Oncology<br>Concology<br>Conc |

c. The "Common referrals section" lists the most common referrals and commonly used providers. Click the specialty that you want to refer to, click in the blank next to the specialty and it will generate a Pop Up list of the most common providers.

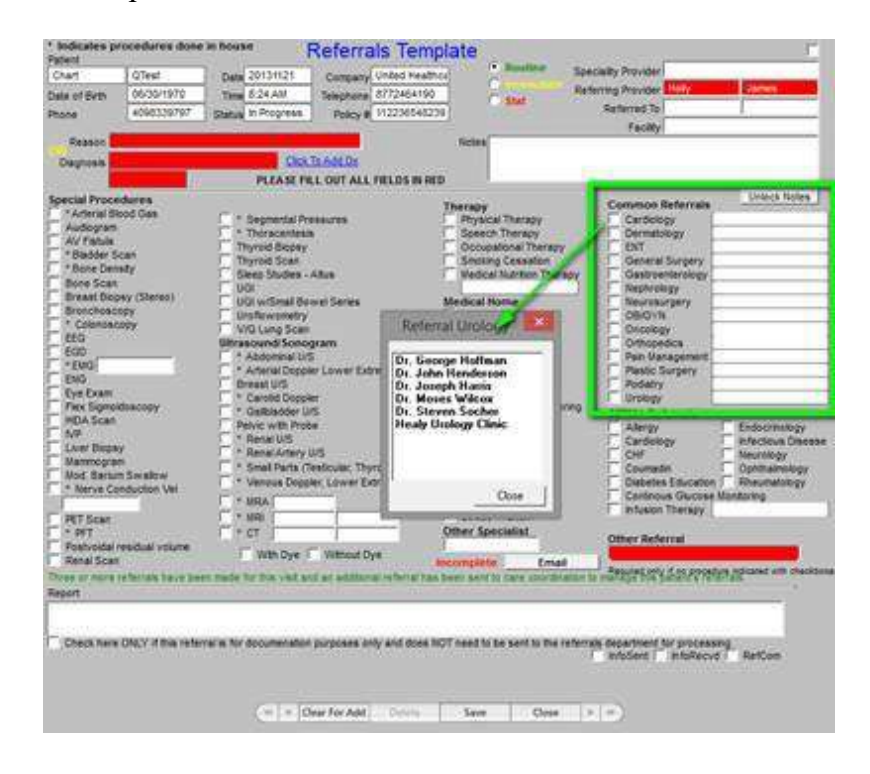

d. SETMA Referrals section is for in-house provider referrals. If you click any of the choices in this section your referral will automatically go to the SETMA providers or clinic for that specialty. (note if you choose infusion you will see a pop up of medications available in the infusion clinic.) (See below)

| the second second second second second second second second second second second second second second second se                                                                                                    | 1 O'Test                                                                                                    | Party 20134174                                                                                                    | 1 miles                                                                                                    | Deflect blanks of     | Pic I'm management                                                                                                    | Tavel                               | andy Provident                                                                                                    |                 |
|----------------------------------------------------------------------------------------------------|----------------------------------------------------------------------------------------------------|----------------------------------------------------------------------------------------------------|----------------------------------------------------------------------------------------------------|-----------------------|----------------------------------------------------------------------------------------------------|-------------------------------------|----------------------------------------------------------------------------------------------------|-----------------|
| and a statement                                                                                                    | Discourses.                                                                                                    | 1111 11111111                                                                                                    | Contractor of                                                                                                    | avenue reastrics      |                                                                                                    | Zafe                                | ring Provider Colly                                                                                                    | <b>Janes</b>    |
| Calle of Date                                                                                                    | About the set                                                                                                    | 2 12 241                                                                                                    | and the second                                                                                                    | 011 (10 MIL 10 10 MIL | C                                                                                                    | 2.0                                 | Returned To.                                                                                                    |                 |
| Pone                                                                                                    | ecologiane/e/                                                                                                    | Status P. Program.                                                                                                    | Policy M.                                                                                                    | 112220040229          |                                                                                                    |                                     | A CONTRACTOR OF THE OWNER                                                                                                    |                 |
| Beanter                                                                                                    |                                                                                                    |                                                                                                    |                                                                                                    |                       | Hotes                                                                                                    |                                     |                                                                                                    |                 |
| Dation                                                                                                    |                                                                                                    | COA                                                                                                    | TRAMOR                                                                                                    |                       | 1.1.2                                                                                                    |                                     |                                                                                                    |                 |
| 1000                                                                                                    |                                                                                                    | PLEASE F                                                                                                    | LOUT ALL                                                                                                    | FREDS IN RED          |                                                                                                    |                                     |                                                                                                    |                 |
| Bernall Proc.<br>*Activation<br>Audiogram<br>Audiogram<br>*Statistics<br>*Basics<br>*Basics<br>*Basics<br>*Column<br>*Column<br>*Co | odures<br>tool Cas<br>Scen<br>Scen<br>Scen<br>Staty<br>Ser (Thereo)<br>Ser<br>Staty<br>Ser<br>Staty<br>Staty<br>Staty | Constantiate     Constantiate     Constantiate     Throad break     Throad break     Throad break     Constantiate     Constantiate     C | Afais<br>Afais<br>wal Series<br>green<br>5<br>6<br>7<br>7<br>105<br>105<br>105<br>105<br>105<br>105<br>105<br>105<br>105<br>105 |                       | Proprieta Therany<br>Propriata Therany<br>Sevent Therany<br>Decouptions Therany<br>Decouptions Therany<br>Constructions<br>Addied Number<br>Care Coordinate<br>Francial<br>Noted Foat<br>Noted Foat | NY<br>Herapy<br>Inderso<br>Marine 1 | Common Reference<br>Codence<br>Ormalistry<br>Dami<br>Commission<br>Commission<br>Commission<br>Restriction<br>Commission<br>Commission<br>Commission<br>Part Bankgement<br>Commission<br>Part Bankgement<br>Commission<br>Part Bankgement<br>Commission<br>Commission<br>Commi | District footes |

**Infusion medication** 

| Patient       | Law               | l farmer l                   | cronale reni                        | •              | Routine sn        | aciality Provider                                                                                                    |                                                                                                    |
|---------------|-------------------|------------------------------|-------------------------------------|----------------|-------------------|----------------------------------------------------------------------------------------------------|----------------------------------------------------------------------------------------------------|
| Chart         | QTest             | Date 20131121                | Company United Heath                | C2 ()          | inmedite          | feeding Provider Holly                                                                                                    | Inmes                                                                                                    |
| late of Birth | 06/30/1970        | Time 8:24 AM T               | Felephone 8772464190                | - 0            | Stat              | serring Provider allelo                                                                                                    | 20100                                                                                                    |
| hone          | 4098339797        | Status In Progress           | Policy # 11223654823                | 9              |                   | Reterred to                                                                                                    | 1                                                                                                    |
| Reason        |                   |                              |                                     | Notes          |                   | Facility)                                                                                                    |                                                                                                    |
| Disonosis     |                   | Click To /                   | Add Dx                              | 10000000       |                   |                                                                                                    |                                                                                                    |
| - Lugitoria   |                   | PLEASE FILL                  | OUT ALL FIELDS IN RE                | D              |                   |                                                                                                    |                                                                                                    |
| pecial Proce  | dures             |                              |                                     | Therapy        |                   | Common Referrals                                                                                                    | Unlock Notes                                                                                                    |
| * Arterial Bi | ood Gas           | Segmental Press              | ures                                | Physical 7     | herapy            | Cardiology                                                                                                    |                                                                                                    |
| AV Fistula    |                   | * Thoracentesis              |                                     | Speech T       | herapy            | Dermatology                                                                                                    |                                                                                                    |
| * Bladder S   | can               | Thyroid Biopsy               |                                     | Occupatio      | nal Therapy       | ENT                                                                                                    | -                                                                                                    |
| * Bone Den    | sity              | Thyroid Scan                 |                                     | Smoking C      | essation          | General Surgery                                                                                                    |                                                                                                    |
| Bone Scan     |                   | Sieep Studies - Alt          | US                                  | Medical N      | utrition inerapy  | Gastroenterology                                                                                                    |                                                                                                    |
| Breast Blog   | sy (Stereo)       | LICI w/Small Bowe            | Series                              | Madical Hon    | 10                | Neurosurosor                                                                                                    |                                                                                                    |
| Bronchosci    | ру                | Licofiowometry               | ( General                           | Care Coor      | dinator           | OBIGVN                                                                                                    |                                                                                                    |
| * Colonosc    | ору               | V/Q Lung Scan                |                                     | Financial      |                   | Oncology                                                                                                    |                                                                                                    |
| EEG           |                   | Ultrasound/Sonogra           | m                                   | Home Hea       | 間加                | Orthopedics                                                                                                    |                                                                                                    |
| EGD           |                   | Abdominal U/S                |                                     | Hospice        |                   | Pain Management                                                                                                    |                                                                                                    |
| *EMG]         |                   | Arterial Doppler t           | ower Extremity                      | Social Wo      | rk                | Plastic Surgery                                                                                                    |                                                                                                    |
| ENG           |                   | Breast U/S                   | 00000000000000                      | Cardiac Pro    | edures            | Podiatry                                                                                                    |                                                                                                    |
| Elev Siemol   | for const.        | * Carotid Doppler            | Infusion (                          | Davas ×        | RD Monitoring     | Urology                                                                                                    |                                                                                                    |
| HIDA Scan     | poacopy           | " Galibladder U/S            | musion                              | rugs maa       | OF MOREORING      | SETMA Referrals                                                                                                    | and the second second se |
| NP            |                   | Pelvic with Probe            | 1                                   |                | Echo              | Allergy                                                                                                    | Endocrinology                                                                                                    |
| Liver Biops   | 20                | T Renal U/S                  | Actemra                             |                | liogram           | Cardiology                                                                                                    | Infectious Disea                                                                                                    |
| Mammogram     | ni                | Kenal Artery U/S             | Boniya                              |                | nitor             | CHF                                                                                                    | Neurology                                                                                                    |
| Mod. Bariur   | Swallow           | Small Parts (Test            | Cimzia                              |                | Ir Study          | Courriadin                                                                                                    | Ophthalmology                                                                                                    |
| * Nerve Co    | nduction Vel      | venous poppier,              | Cytoxan                             |                | 5                 | Company Concerns                                                                                                    | Hoelenacondy                                                                                                    |
| 1             |                   | * MRA                        | IVIG                                | - <b>S</b>     | - 22              | The Infusion Therapy                                                                                                    | wontoring                                                                                                    |
| PET Scan      |                   | MRI                          | Krystexxa                           |                | lium              | The second second secon |                                                                                                    |
| * PFT         |                   | - CT                         | Mensa                               |                | ist               | Other Referral                                                                                                    |                                                                                                    |
| Postvoidal    | esidual volume    | E With Dive E                | Prolia                              |                |                   | Guier neterrar                                                                                                    | <u>0</u>                                                                                                    |
| Renal Scan    |                   | , man byo ,                  | Reclast                             |                | Email             | Descript only if an encoded                                                                                                    | tion indicated with shared                                                                                                    |
| hree or more  | eferrals have be  | en made for this visit and a | Remicade                            |                | re coordination   | to manage this patient's ref                                                                                                    | CITAIS.                                                                                                    |
| eport         |                   |                              | Inituxan                            |                |                   |                                                                                                    |                                                                                                    |
|               |                   |                              | 1.1                                 | Close          |                   |                                                                                                    |                                                                                                    |
| Charlen       | ANN MARK STA      | und in fee door many fee of  | D.                                  | OT sead to be  | and in the set    | tale dependences for a second                                                                                                    |                                                                                                    |
| Check here    | ONLY IT THIS FETC | tratis for documenation pu   | rposes only and does N              | ion need to be | sent to the refer | lofoSent InfoRecur                                                                                                    | d DefCom                                                                                                    |
|               |                   |                              |                                     |                |                   | intosenter intokecvi                                                                                                    | u i Reituili                                                                                                    |
|               |                   |                              |                                     |                |                   |                                                                                                    |                                                                                                    |
|               |                   |                              |                                     |                |                   |                                                                                                    |                                                                                                    |
|               |                   | formal toront formation      | and the second in the second second | 0.04003000     | ( market )        | FOR BROOM                                                                                                    |                                                                                                    |

3. The urgency of the referral: routine, immediate, stat.

| ACT I                                                                                                    | S. UM                                                                                                    | incrementars re                                                                                                    | · Routine                                                                                                    | 1000000                                                                                                    |              |
|----------------------------------------------------------------------------------------------------|----------------------------------------------------------------------------------------------------|----------------------------------------------------------------------------------------------------|----------------------------------------------------------------------------------------------------|----------------------------------------------------------------------------------------------------|--------------|
| tart QTest                                                                                                    | Date 20131121                                                                                                    | Company United He                                                                                                    | athce C muchanic                                                                                                    | peciality Provider                                                                                                    |              |
| te of Birth 06/30/1970                                                                                                    | Time 8:18.AM                                                                                                    | Telephone 8772464                                                                                                    | 190 Stat                                                                                                    | eferring Provider Autov                                                                                                    | James        |
| 4098339797                                                                                                    | Status In Progress                                                                                                    | Policy # 11223654                                                                                                    | 48239                                                                                                    | Referred To                                                                                                    |              |
| Reason                                                                                                    |                                                                                                    |                                                                                                    | Notes                                                                                                    | Pacity)                                                                                                    |              |
| Diagnosis                                                                                                    | Click                                                                                                    | To Add Dx                                                                                                    |                                                                                                    |                                                                                                    |              |
|                                                                                                    | PLEASE FI                                                                                                    | LL OUT ALL FIELDS IN                                                                                                    | RED                                                                                                    |                                                                                                    | 12           |
| ecial Procedures * Arterial Blood Gas Audiogram AV Fistula * Bladder Scan Beast Blopsy (Stereo) Bronchoscopy EEG EGD * EMG ENG EVE EXam Flex Sigmoidoscopy HIDA Scan N/P Liver Blopsy Mammogram Mod. Barium Swallow * Nerve Conduction Vel PET Scan * PFT Postvoidal residual volume Renal Scan eo or more referrals have beet port Check here ONLY if this referr | Segmental Pr     Thoracentesi     Thyroid Biopsy     Thyroid Scan     Sileep Studies -     UGI     UGI w/Small Bo     Uroflowometry     V/Q Lung Scan     Utrasound/Sono     Abdominal UA     Arterial Doppl     Breast U/S     Carotid Doppl     Galibiadder U     Pelvic with Prot     Renal U/S     Renal Artery     Smalt Parts (T     Venous Dopp     MRA     MRI     CT     With Dye     n made for this visit ar | essures<br>s<br>Altus<br>wel Series<br>gram<br>S<br>ler Lower Extremity<br>ler<br>//S<br>festicular, Thyroid)<br>ler, Lower Extremity<br> | Therapy<br>Physical Therapy<br>Speech Therapy<br>Occupational Therapy<br>Smoking Cessation<br>Medical Nutrition Therapy<br>Care Coordinator<br>Financial<br>Home Health<br>Home Health<br>Hospice<br>Social Work<br>Cardiac Procedures<br>Adenosine Cardiolite<br>Ambulatory BP Monitoring<br>* CPET<br>Dobutamine Echo<br>* Echocardiogram<br>* Hoiter Monitor<br>MIT Vascular Study<br>Stress Teal<br>Stress Thallum<br>Other Specialist<br>Incomplete Email<br>has been sent to care coordinator | Common Referrals Cardiology Dermatology ENT General Surgery Gastroenterology Neurosurgery OB/GYN Oncology Orthopedics Pain Management Plastic Surgery Podiatry Urology SETMA Referrals Allergy Cardiology CHF Coumadin Diabetes Education Continous Glucose Infusion Therapy Other Referral Control Surgery Cher Referral Control Surgery Cher Referral Cher Referral Cher Ref | Unlock Notes |

In order to complete a referral all areas in **RED**, must be filled in with appropriate information. Procedures with an \* (asterisks) in front are test performed in-house.

Annual test such as mammograms, use notes area to indicate the facility where previous exam was performed.

| Chart                                                                                                    |                                                                                                    | minute 00404404                                                                                                    | and the second second second second                                                                                                    | Houtine Spe                                                                                                    | ciality Provider                                                                                                    |                                                                               |
|----------------------------------------------------------------------------------------------------|----------------------------------------------------------------------------------------------------|----------------------------------------------------------------------------------------------------|----------------------------------------------------------------------------------------------------|----------------------------------------------------------------------------------------------------|----------------------------------------------------------------------------------------------------|-------------------------------------------------------------------------------|
|                                                                                                    | Glest                                                                                                    | Date 20131121                                                                                                    | Company United Hear                                                                                                    | C munolefuller Part                                                                                                    | erring Provider Holy                                                                                                    | James                                                                         |
| ate of Birth                                                                                                    | 06/30/1970                                                                                                    | Time 8:18.AM                                                                                                    | Telephone 8772464190                                                                                                    | C Stat                                                                                                    | Defend To                                                                                                    |                                                                               |
| tone                                                                                                    | 4098339797                                                                                                    | Status In Progress                                                                                                    | Policy # 1122365482                                                                                                    | 239                                                                                                    | Reterred 10                                                                                                    | 1                                                                             |
| Reason                                                                                                    |                                                                                                    |                                                                                                    |                                                                                                    | Notes                                                                                                    | Pacaty)                                                                                                    |                                                                               |
| Diagnosis                                                                                                    |                                                                                                    | Cito                                                                                                    | k To Add Dx                                                                                                    |                                                                                                    |                                                                                                    |                                                                               |
|                                                                                                    |                                                                                                    | PLEASE                                                                                                    | FILL OUT ALL FIELDS IN R                                                                                                    | ED                                                                                                    |                                                                                                    | 100                                                                           |
| Pecial Proce * Arterial Bit Audiogram AV Fistula * Bladder S: * Bone Den: Bone Scan Bronchosci EG0 Bronchosci EG0 * ENG EVG EVG EVG EVG EVG EVG EVG EVG Flex Sigmoi HDA Scan IVP Liver Biops: Mammogram Mod. Bariun * Nerve Co PET Scan * PFT Postvoidal r Renal Scan hree or more I eport Check here | dures<br>bod Gas<br>can<br>sity<br>sy (Stereo)<br>py<br>doscopy<br>doscopy<br>y<br>n<br>Swallow<br>nduction Vel<br>esidual volume<br>eferrals have be<br>ONLY if this refer | Segmental R     Thoracente     Thyroid Biops     Thyroid Biops     Thyroid Biops     UGI     UGI w/Small E     Uroflowometr     V/O Lung Sce     Utrasound/Son     * Abdominal B     * Arterial Dop     Breast U/S     * Carotid Dop     * Galibiadder     Pelvic with Pr     * Renal U/S     * Renal U/S     * Renal U/S     * Renal U/S     * Renal U/S     * Wenous Dop     * MRA     * MRI     * CT     Wth Dye en made for this visit | Pressures<br>sis<br>y<br>- Altus<br>lowel Series<br>y<br>n<br>ogram<br>//S<br>pler Lower Extremity<br>oler<br>U/S<br>obe<br>y U/S<br>(Testicular, Thyroid)<br>spler, Lower Extremity<br>if Without Dye<br>and an additional referral he<br>on purposes only and does | Therapy         Physical Therapy         Speech Therapy         Occupational Therapy         Smoking Cessation         Medical Nutrition Therapy         Smoking Cessation         Medical Nutrition Therapy         Scala Work         Cardiac Procedures         Adenosine Cardiolite         Ambulatory BP Monitoring         * CPET         Dobutamine Echo         * Echocardiogram         * Hoter Monitor         MT Vascular Study         Stress Test         Stress Test         Stress Test         Stress Test         Stress Test         Nother Specialist         Incomplete       Email         ab been sent to care coordination to | Common Referrals Cardiology Dermatology ENT General Surgery Gastroenterology Nephrology Nephrology Orthopedics Pain Management Plastic Surgery Podiatry Urology SETMA Referrals Alergy Cardiology CHF Coumadin Diabetes Educatio Continous Glucose Infusion Therapy Other Referral Regulated only if no proces InfoSent InfoReco | Endocrinology<br>Infectious Disea<br>Neurology<br>Ophthalmology<br>Monitoring |

Section on the bottom of the referral page is the area that the referral department documents on the progress of the referral process.

| Chart<br>Date of Birth<br>Phone                                                                                                    | QTest<br>06/30/1970<br>4098339797                                                                                                    | Date<br>Time<br>Status                  | 20131121<br>8:18 AM<br>In Progress                                                                                                    | Company<br>Telephone<br>Policy #                                                                                                    | United Healthco<br>8772464190<br>112236548239               |           | Stat                                                                                                    | Specia<br>Referr                           | Ity Provider<br>Ing Provider Holly<br>Referred To<br>Facility                                                                                                    | James        |
|----------------------------------------------------------------------------------------------------|----------------------------------------------------------------------------------------------------|-----------------------------------------|----------------------------------------------------------------------------------------------------|----------------------------------------------------------------------------------------------------|-------------------------------------------------------------|-----------|----------------------------------------------------------------------------------------------------|--------------------------------------------|----------------------------------------------------------------------------------------------------|--------------|
| Reason<br>Diagnosis                                                                                                    |                                                                                                    | _                                       | Click<br>PLEASE FI                                                                                                    | To Add Dx                                                                                                    | . FIELDS IN RED                                             | Notes     |                                                                                                    |                                            |                                                                                                    |              |
| Pecial Proce<br>* Arterial Bik<br>Audiogram<br>AV Fistula<br>* Bladder Si<br>* Bone Den:<br>Bone Scan<br>Breast Biop<br>Bronchosce<br>* Colonosc<br>EGD<br>* EMG<br>ENG<br>EVG<br>EVG<br>EVG<br>EVG<br>EVG<br>EVG<br>EVG<br>EV | dures<br>sod Gas<br>can<br>sity<br>sy (Stereo)<br>opy<br>opy<br>doscopy<br>f<br>n<br>Swallow<br>nduction Vel<br>esidual volume<br>eferrals have be | UIT III IIII IIIIIIIIIIIIIIIIIIIIIIIIII | Segmental Pri<br>Thoracentesi<br>yroid Biopsy<br>iyroid Scan<br>eep Studies -<br>31<br>31 w/Small Bo<br>oflowometry<br>10 Lung Scan<br>sound/Sonoo<br>Abdominal U/S<br>Carotid Doppi<br>east U/S<br>Carotid Doppi<br>east U/S<br>Carotid Doppi<br>Galibladder U<br>Arterial Doppi<br>Renal Artery<br>Small Parts (T<br>Venous Dopp<br>MRA<br>MRI<br>CT<br>With Dye 1<br>or this visit ar | essures<br>s<br>Altus<br>wel Series<br>gram<br>S<br>er Lower Ext<br>er<br>S<br>er Lower Ext<br>er<br>S<br>et Lower Ext<br>er<br>S<br>et Lower Ext<br>er<br>S<br>et Lower Ext<br>er<br>S<br>et Lower Ext<br>er<br>S<br>et Lower Ext<br>er<br>S<br>et Lower Ext<br>er<br>S<br>et Lower Ext<br>er<br>S<br>et Lower Ext<br>et S<br>et Lower Ext<br>et S<br>et S<br>et S<br>et S<br>et S<br>et S<br>et S<br>et | tremity<br>yrold)<br>tremity<br>ye In<br>nal referral has t | T need to | al Therapy<br>th Therapy<br>th Therapy<br>al Cessation<br>al Nutrition Thera<br>Coordinator<br>ial<br>Health<br>Procedures<br>sine Cardiolite<br>atory BP Monitor<br>social Study<br>E Cho<br>ss Test<br>Thailium<br>ecialist<br>to care coordin<br>be sent to the | y<br>rapy<br>oring<br>iii /<br>nation to n | Common Referrals Cardiology Dermatology ENT General Surgery Gastroenterology Nephrology Neurosurgery OB/GYN Oncology Orthopedics Pain Management Plastic Surgery Podiatry Urology SETMA Referrals Allergy Cardiology CHF Coumadin Diabetes Education Continous Glucose Infusion Therapy Other Referral Required only of ne process InfoSent InfoRecv | Unlock Notes |

The box above outlined in green is used for the purpose of documentation on referrals made that do not require action by the referral department.

- **InfoSent** (Information sent) box is checked by referrals once information has been sent to the facility or MD for which a referral was requested.
- **InfoRecvd** (Information received) is marked by medical records once the reports are received and scanned in the patient's chart. (This is completed by medical records.)
- **RefCom** (Referral complete) is checked by the referral department once all of the information (insurance, clinical and reason for referral) is sent to the facility, or MD for which the referral was requested.